# Quick Setup Guide EdgeIPS™

EdgeIPS is a Transparent Security Box fitted with dual Ethernet LAN ports. Users can efficiently adapt the palm-sized EdgeIPS into a flexible solution for the challenges of Ethernet communications.

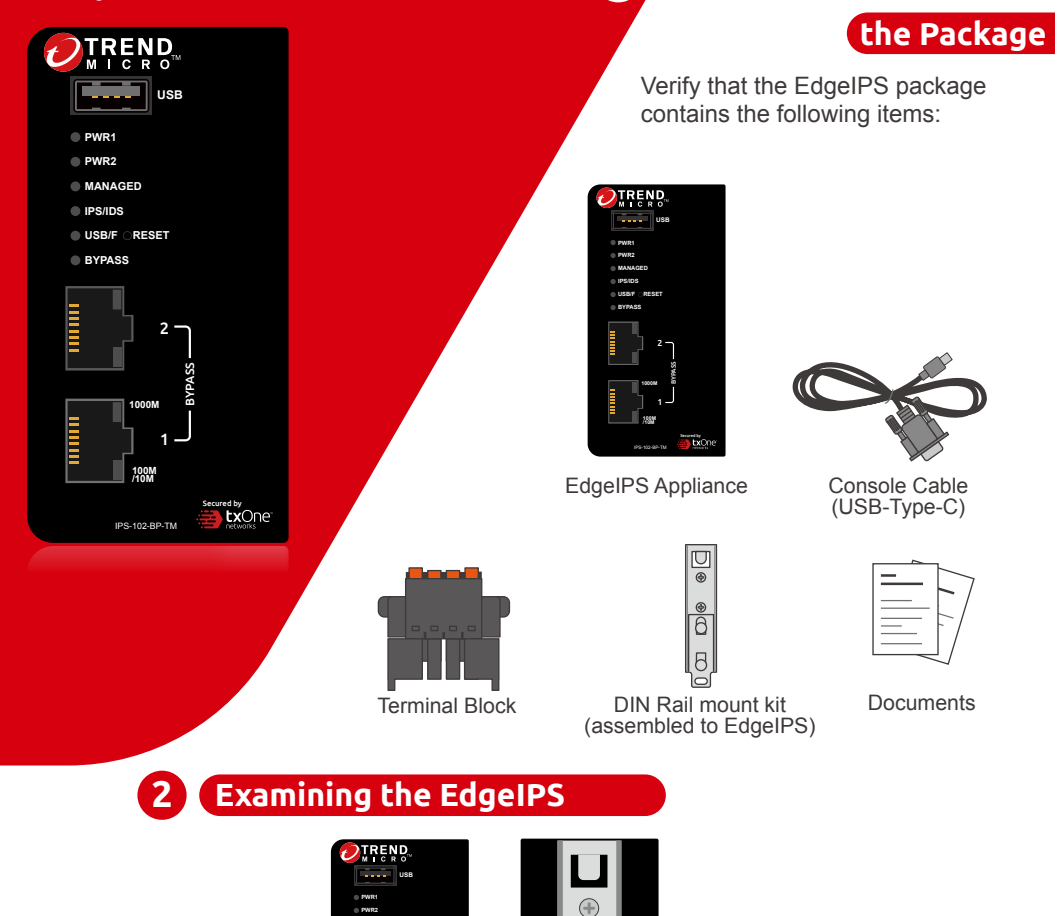

(

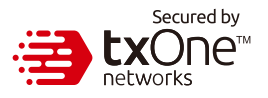

**Opening and Inspecting** 

1

EdgeIPS Back Panel

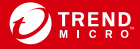

EdgeIPS Front Panel

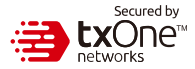

# 3 Deployment Checklist

| Requirement                               | Details                                                                                                    |  |
|-------------------------------------------|----------------------------------------------------------------------------------------------------|--|
| Ethernet Cables                           | <ul> <li>Connect to port 1 to access web console management.</li> <li>Connect swtiches or filed devices to port2.</li> </ul>                                                                                              |  |
| Default IP Address of<br>Web Console      | Default web console access information:<br>https://192.168.127.254                                                                                                    |  |
| Laptop with Ethernet<br>Port (RJ-45 Type) | The computer must have one of the following browsers installed:<br>- Microsoft Edge (version 15 or above)<br>- Firefox (version 53 or above)<br>- Safari (version 10.1 or above)<br>- Google Chrome (version 63 or above) |  |

# 4 Deployment Scenario and System Operation Mode

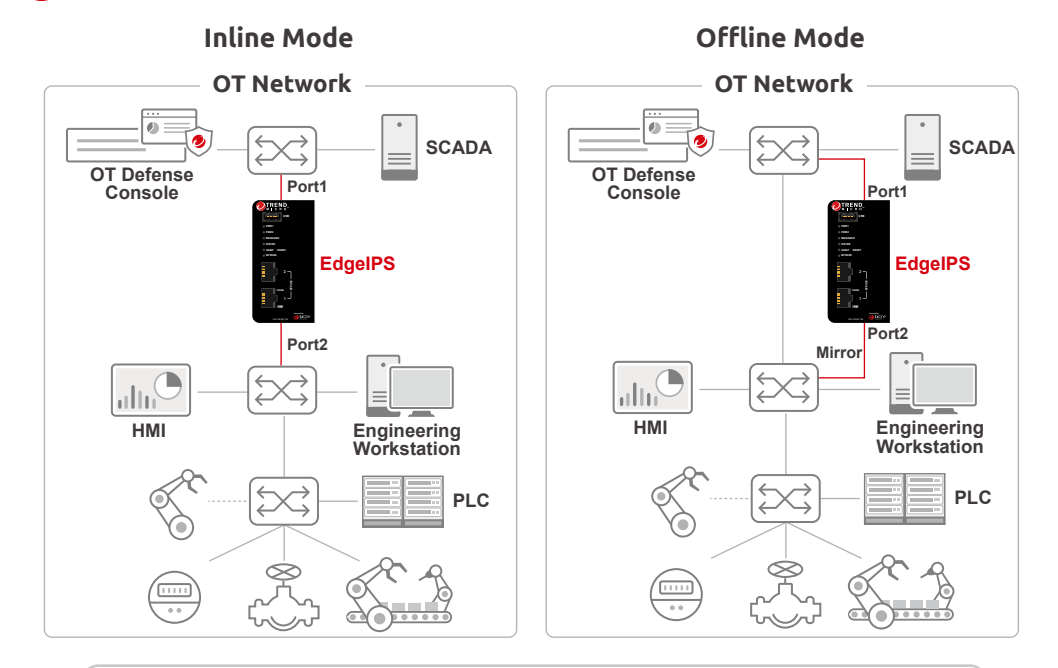

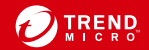

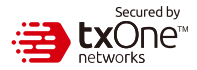

#### The function of each LED is described in the table below

| PWR1    | <ul><li>Amber</li><li>Off</li></ul>                  | Power 1 is ON<br>Power 1 is OFF                                                                      |
|---------|------------------------------------------------------|----------------------------------------------------------------------------------------------------|
| PWR2    | <ul><li>Amber</li><li>Off</li></ul>                  | Power 2 is ON<br>Power 2 is OFF                                                                      |
| MANAGED | <ul><li>Green</li><li>Off</li></ul>                  | OT Defense Console Sync (ODC) is enabled and ODC is connected<br>OT Defense console sync is disabled |
| IPS/IDS | <ul><li>Green</li><li>Off</li></ul>                  | IPS and IDS enabled<br>IPS and IDS disabled                                                          |
| USB/F   | <ul><li>Green</li><li>Red</li><li>Blinking</li></ul> | LED will be turned on when USB is plugged in<br>Hardware or system fault<br>USB data transmission    |
| BYPASS  | <ul><li>Amber</li><li>Off</li></ul>                  | Hardware bypass mode enabled<br>Hardware bypass mode disabled                                        |

## 6 Reset to Factory Default Settings

The reset button for the EdgeIPS is located on the front panel.

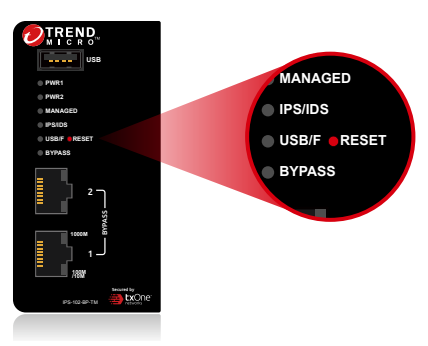

| Reset type                          | Description                                                                                                    |
|-------------------------------------|----------------------------------------------------------------------------------------------------|
| Reboot System                       | Press and hold the reset button for 2 to 10 seconds. The MANAGED LED will begin to blink on a 1-second pattern, which means the system is rebooting.                             |
| Restore Factory<br>Default Settings | Press and hold the reset button for more than 10 seconds. The MANAGED LED will begin to blink every half-second, which means the system is resetting itself to factory defaults. |

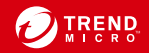

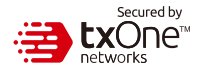

# 7 Installing the EdgeIPS - DIN Rail Mounting

The aluminum DIN Rail attachment plate should already be fixed to the back panel of the EdgeIPS when you take it out of the box. If you need to reattach the DIN Rail attachment plate to the EdgeIPS, make sure the stiff metal spring is oriented towards the top, as shown in the following pictures.

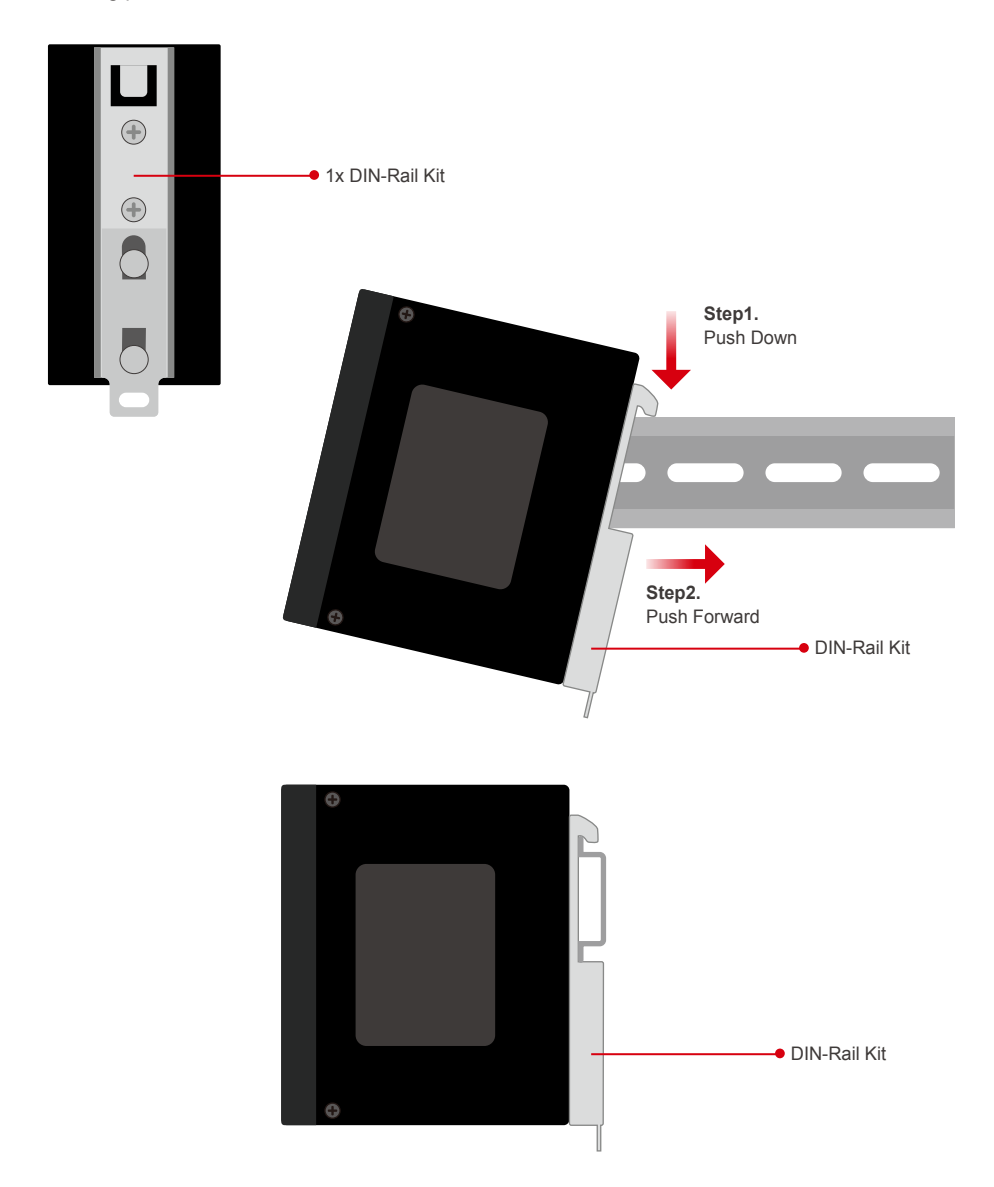

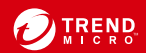

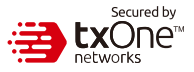

## 8 Wiring the Redundant Power Inputs

The Trend Micro EdgeIPS has two sets of power inputs – power input1 and power input2. The top and side views of the terminal block connector are shown below.

#### Step1.

Open the terminal block's wire locks by pushing the buttons down.

## Step2.

Insert a positive / negative DC wire into the V+/V- terminals respectively.

### Step3.

When the wire is properly seated, the wire lock will be forced shut around it. Check whether the wire is properly fixed.

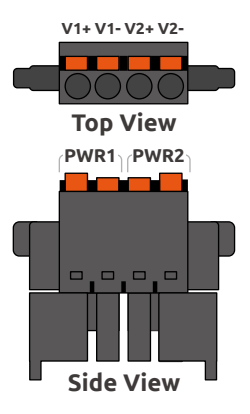

#### Connecting the Power

Connect the 12 to 48 VDC power line to the terminal block, which is connected to the EdgeIPS device. If the power is supplied properly, the "Power" LED will glow steadily. The power input location and pin definition are shown in the following diagram.

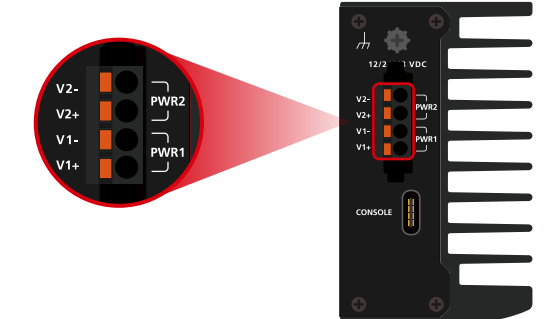

# 10 Grounding the Unit

Grounding and wire routing help limit the effects of noise due to electromagnetic interference (EMI). Run the ground connection from the terminal block connector to the grounding surface prior to connecting the power. Please note that this product is intended to be mounted on a well-grounded mounting surface, such as a metal panel. The minimum cross-sectional area of the conductor must be equal to the input wiring cable's width/circumference.

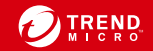

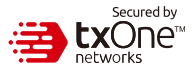

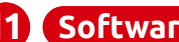

11 Software Configuration

| 🤣 EdgelPS                                                       |                                |  |
|-----------------------------------------------------------------|--------------------------------|--|
|                                                                 | Log On User ID Password Log On |  |
| Copyright © 2021 Trend Micro Incorporated. All rights reserved. |                                |  |

Before connecting the PC/Laptop to EdgeIPS, the PC's IP address should be set to 192.168.127.100. After that, connect the PC and EdgeIPS using an Ethernet cable. Open a web browser on your PC and type "https://192.168.127.254" into the address bar. A pop-up window will open to ask for user name and password. Please type the default username, "admin", and password, "txone".

| 🥖 EdgelPS                                                                                                    |                                                       |                                                                                                    |                            |           |                         |                                                                                            |                                                                                                    | 💄 admin (Admin) 👻             |                |
|----------------------------------------------------------------------------------------------------|-------------------------------------------------------|----------------------------------------------------------------------------------------------------|----------------------------|-----------|-------------------------|--------------------------------------------------------------------------------------------|----------------------------------------------------------------------------------------------------|-------------------------------|----------------|
| System Visibility -                                                                                                    | Device 🔻                                              | Object Profiles 🔻                                                                                        | Security 👻                 | Pattern 👻 | Logs 🔻                  | Administration 🔻                                                                           | About                                                                                                    |                               |                |
| System                                                                                                    |                                                       |                                                                                                    |                            |           |                         |                                                                                            |                                                                                                    |                               |                |
|                                                                                                    |                                                       |                                                                                                    |                            |           |                         |                                                                                            |                                                                                                    |                               | C 10 seconds 🔻 |
| UMANCO<br>UMANCO<br>UMANCO | Networ<br>System I<br>Device II<br>Gateway<br>DNS Ser | k Information<br>3001 Time 2020-11-22'<br>P Address 192.168.12'<br>IP Address 192.168.12'<br>ver 8.8.8.8 | T08:01:21Z<br>7.254<br>7.1 | (         | <ul> <li>✓</li> </ul>   | Device Information<br>Device Name<br>Model Name<br>Firmware Version<br>Firmware Build Time | EdgeIPS<br>IPS_102_BP_TM<br>IPS_G01_1.0.0<br>01/01 12:01 Thu I                                                                                                    | 4<br>Dec 2019                 | ( <b>i</b>     |
| 2<br>3<br>3<br>3<br>5<br>5<br>5<br>5<br>5<br>5<br>5<br>5<br>5<br>5<br>5<br>5<br>5                                                                                                    | Secure<br>Cyber Si<br>Policy El<br>Signatur<br>ODC Sy | d Service Status<br>bcurity Enable<br>forcoment Enable<br>a Version TM_190115_0<br>hc Status Connected   | 1_RELS                     | [.        | $\overline{\checkmark}$ | Throughput / Cor                                                                           | the second second secon | 16<br>30,000<br>Connection Us | age            |
|                                                                                                    | CPU U                                                 | CPI                                                                                                    | J Real Time Usage          | 202/      |                         | Memory Usage                                                                               | Memory R                                                                                                    | eal Time Usage                | 228            |
|                                                                                                    |                                                       |                                                                                                    |                            | 30 %      |                         | 0,0                                                                                        |                                                                                                    |                               | A.B. /1        |

Now, the main screen will pop up so you can configure EdgelPS.

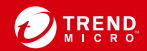

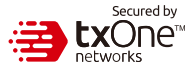

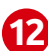

#### 12 Setting the Management IP Address

1. Go to [ Device ] > [ Device Setting ]

| Network Settings |                                                                                                    |                                                                                                    |                                                             |                                                             |  |
|------------------|----------------------------------------------------------------------------------------------------|----------------------------------------------------------------------------------------------------|-------------------------------------------------------------|-------------------------------------------------------------|--|
| 192.168.127.254  |                                                                                                    |                                                                                                    |                                                             |                                                             |  |
| 255.255.255.0    |                                                                                                    |                                                                                                    |                                                             |                                                             |  |
| 192.168.127.1    |                                                                                                    |                                                                                                    |                                                             |                                                             |  |
| 8.8.8.8          |                                                                                                    |                                                                                                    |                                                             |                                                             |  |
| 42               |                                                                                                    | <b>i</b>                                                                                                    |                                                             |                                                             |  |
| on               |                                                                                                    |                                                                                                    |                                                             |                                                             |  |
| 011              |                                                                                                    |                                                                                                    |                                                             |                                                             |  |
| k Mode PORT1     | Auto Negotiation                                                                                                  |                                                                                                    | *                                                           | <b>i</b>                                                    |  |
| PORT2            | Auto Negotiation                                                                                                  |                                                                                                    | •                                                           | <b>i</b>                                                    |  |
|                  | s<br>192.168.127.254<br>255.255.255.0<br>192.168.127.1<br>8.8.8.8<br>42<br>42<br>50<br>N<br>K Mode PORT1<br>PORT2 | 192.168.127.254       255.255.255.0       192.168.127.1       88.8.8       42       bn       kMode     PORT1       Auto Negotiation       PORT2 | s 192.168.127.254 255.255.255.0 192.168.127.1 8.8.8.8 42 42 | s 192.168.127.254 255.255.255.0 192.168.127.1 8.8.8.8 42 42 |  |

2. In the [Network Setting] plane, configure management IP address for EdgeIPS

| Task              | Action                                         |  |
|-------------------|------------------------------------------------|--|
| Device IP Address | Configure Management IP Address of the EdgeIPS |  |
| Netmask           | Configure Netmask of the EdgeIPS               |  |
| Gateway           | Confiture GatewayAddress of the EdgeIPS        |  |
| DNS               | Configure DNS setting of the EdgeIPS           |  |
| Network VLAN-ID   | Configure Network VLAN-ID of the device        |  |

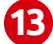

## 13 Connecting to the Network

EdgeIPS's ports 1 and 2 make up a network segment.

- 1. Port 1 is a "mixed" port design, functioning both as the management console port and to connect to a network node, so EdgeIPS's Port 1 can be connected either to your network switch/hub or to a laptop. Connecting this port to the network enables remote management of the device.
- 2. EdgeIPS's Port 2 links the IPS to the device or small production zone you are targeting for protection.

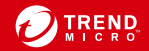

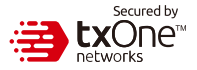

#### 14 Checking the LED to Confirm Status

The LED on each Ethernet port shows the deployment status.

| (    | No Light           | The EdgeIPS appliance cannot communicate with a network.                        |
|------|--------------------|---------------------------------------------------------------------------------|
|      | Left LED0:(Green)  | GE LINK/ACT (off = no link, on = 1 Gbps link, blinking = activity)              |
| RJ45 | Right LED1:(Green) | 10/100Mbps LINK/ACT (off = no link, on = 10/100 Mbps link, blinking = activity) |

#### **Appendix: Connecting to the Console Port**

The EdgeIPS console port is a USB Type-C Port located on the front panel of the case. It is designed for connection to serial console terminals for viewing messages during the boot sequence or for debugging system boot issues. To connect the console cable, remove the protective cover on the port.

Serial Console Port, Cable, & Pinouts

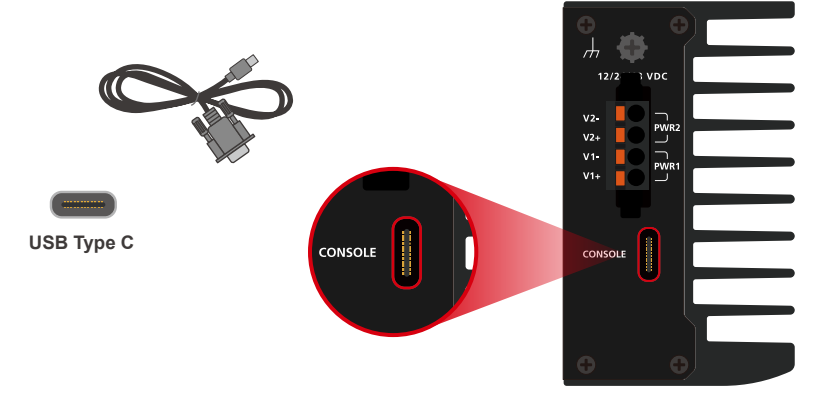

The initial configuration for the EdgeIPS using the command line interface (CLI) on a serial terminal client will use the following default settings:

- Baud Rate: 115200 bps
- Stop Bits: 1
- Character size: 8 bits
- Flow Control: None

· Parity: None

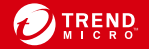

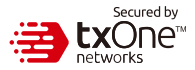

## **Contact Information**

#### Website

https://www.trendmicro.com

#### List of worldwide offices and phone numbers https://www.trendmicro.com/us/about-us/contact/index.html

# Technical support page

https://success.trendmicro.com/

#### EULA

https://www.trendmicro.com/en\_us/about/legal.html

#### EdgeIPS Datasheet/Application Note Landing Page

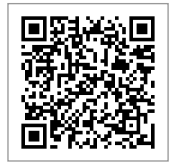

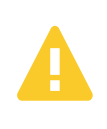

The power cord adapter should be connected to a socket outlet with an earthing connection. The power cord and adapter must comply with Class II construction. This product is intended to be supplied by a UL Listed Power Adapter or DC power source marked 'L.P.S' or 'Limited Power Source', rated 12 to 48 VDC, 0.605 A (min.)

© 2021 Trend Micro Incorporated. All Rights Reserved. Trend Micro and the t-ball logo are trademarks or registered trademarks of Trend Micro Incorporated. All other company and/or product names may be trademarks or registered trademarks of their owners. Information contained in this document is subject to change without notice.

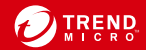